If this is your first time to log in, you will be prompted to accept the "Terms and Conditions". Then, you will be able to click on the icon 1 to "**View profile**". Click on this "View profile" link.

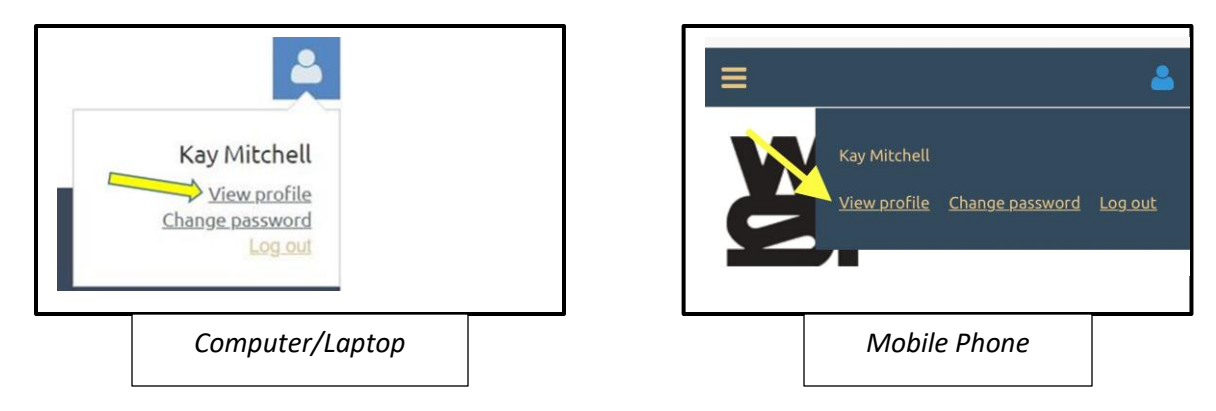

You will be taken to a new page with <u>your</u> WSI information. To change any information click on **"EDIT PROFILE**".

| My profile                              |                                                                                                    |                        |
|-----------------------------------------|----------------------------------------------------------------------------------------------------|------------------------|
| EDIT PROFILE My.directory.profile       |                                                                                                    |                        |
| Profile Privacy Email subscriptions Men | per photo albums My event registrations Invoices                                                                                   | and payments Donations |
| MEMBERSHIP DETAILS                      |                                                                                                    |                        |
| Membership level                        | Member Artist - \$45.00 (USD) <u>Change</u><br>Subscription period: 1 year, on: January 1st<br>No automatically recurring payments |                        |
| Membership status                       | Active                                                                                                    |                        |
| Member since                            | Monday, July 05, 2021                                                                                                    |                        |
| Renewal due on                          | Saturday, January 01, 2022                                                                                                    |                        |

The fields containing your information will become accessible to edit. Click in the box containing the information and make your changes. Then click "SAVE" to keep the changes you made. If you decide to *not* make any changes, then click "CANCEL".

| My profile                          |                                                                      |
|-------------------------------------|----------------------------------------------------------------------|
| SAVE CANCEL                         |                                                                      |
| Profile Privacy Email subscriptions | Donations                                                            |
| Member ID                           | 60767240 This field is generated automatically and cannot be changed |
| First name                          | Kay                                                                  |
| Last name                           | Mitchell                                                             |
| Primary Phone Number                | 317-555-2021                                                         |
| Primary Phone Accept Texts?         | ⊖ Yes                                                                |
|                                     | ® No                                                                 |
| Email Address                       | artist@gmail.com                                                     |